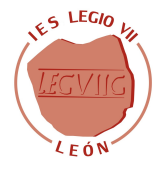

Guía para recuperar las claves (de padres) de Educacyl (si no las recuerdan)

- 1. Acceder a https://www.educa.jcyl.es/es
- 2. <u>Seleccionar "Acceso Privado"</u>

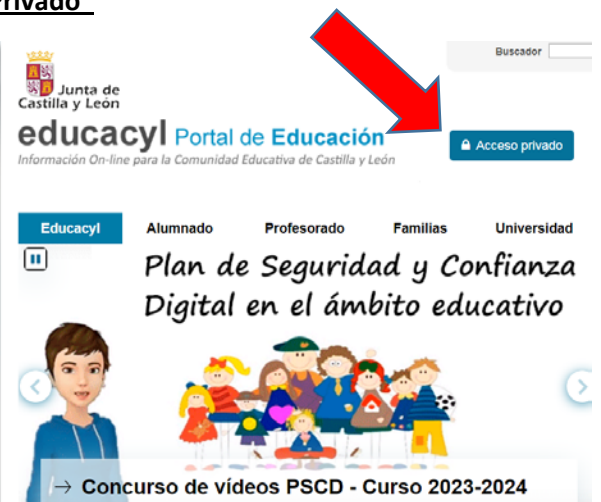

3. <u>"No recuerdo datos de acceso"</u>

Nombre de Usuario y Contraseña.

| C | traseña                                                                                                    |  |
|---|----------------------------------------------------------------------------------------------------|--|
|   | niciar sesión                                                                                              |  |
| • | No recuerdo mis datos de acceso.<br>No tengo cuenta en el Portal:<br>Puedo darme de alta?<br>Darse de alta |  |

4. Marcar "Tengo cuenta en el portal de Educación" y pulsar "Siguiente"

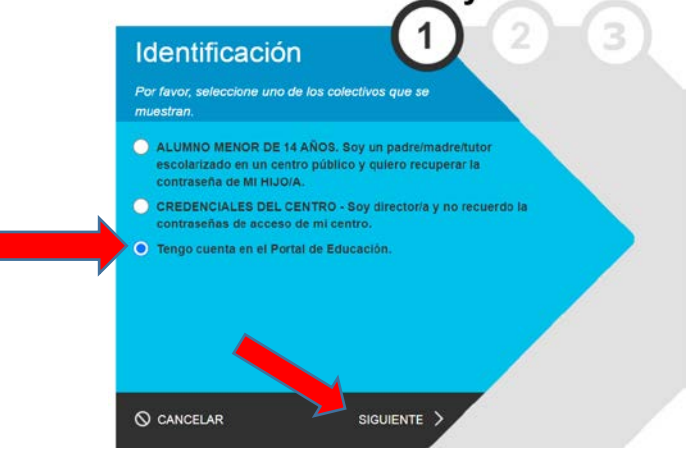

5. Escribir su NIF y pulsar "Siguiente"

| Proporcione | uno de los siguientes | s datos de identifica | ación. |  |
|-------------|-----------------------|-----------------------|--------|--|
|             |                       |                       |        |  |
| Cuenta de   | el Portal             |                       |        |  |
|             |                       |                       |        |  |
|             |                       |                       |        |  |

6. <u>Nos aparece un aviso donde se indica que han enviado un código a nuestro correo personal.</u> <u>Pulsamos "Aceptar"</u>

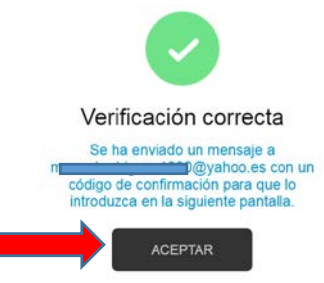

7. Copiar el código recibido en su correo personal y pulsar "Confirmar"

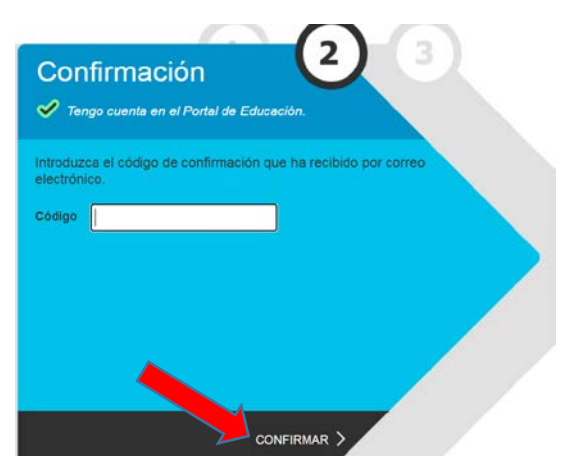

8. Obtenemos nuestro usuario y contraseña

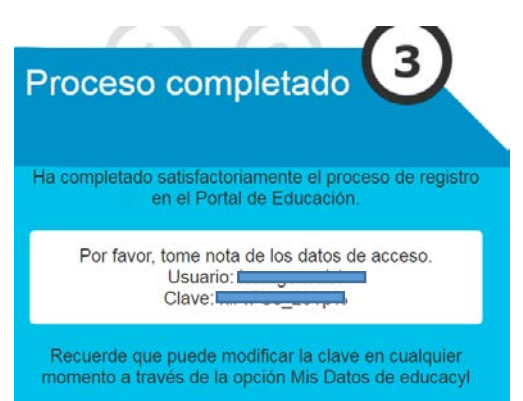